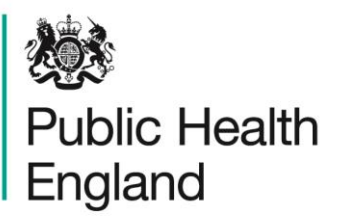

Protecting and improving the nation's health

# HCAI Data Capture System Training Manual

Benchmarking Dashboard

### About Public Health England

Public Health England exists to protect and improve the nation's health and wellbeing, and reduce health inequalities. It does this through world-class science, knowledge and intelligence, advocacy, partnerships and the delivery of specialist public health services. PHE is an operationally autonomous executive agency of the Department of Health.

Public Health England Wellington House 133-155 Waterloo Road London SE1 8UG Tel: 020 7654 8000 www.gov.uk/phe Twitter: @PHE\_uk Facebook: www.facebook.com/PublicHealthEngland

#### © Crown copyright 2015

You may re-use this information (excluding logos) free of charge in any format or medium, under the terms of the Open Government Licence v2.0. To view this licence, visit OGL or email psi@nationalarchives.gsi.gov.uk. Where we have identified any third party copyright information you will need to obtain permission from the copyright holders concerned. Any enquiries regarding this publication should be sent to [insert email address].

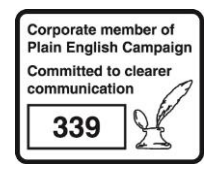

# **Document History**

Most documents should feature a summary section. Please delete this page if this is not required.

| Revision Date | Author                | Version |
|---------------|-----------------------|---------|
| 01/09/2015    | Public Health England | 1.0     |
| 01/10/2015    | Public Health England | 2.0     |
|               |                       |         |
|               |                       |         |
|               |                       |         |
|               |                       |         |
|               |                       |         |

### Using the Benchmarking Dashboard

### Introduction

There are up to three report dashboards available to users depending on their permissions and access to the system. The dashboards provide an overview of data on the system to direct user's workflow and highlight outstanding actions. The available dashboards are:

- Summary (summary of cases entered onto the system, data completeness, sign off and Post Infection Review (PIR));
- Benchmarking (allows users to compare their organisation against other organisations in terms of rates and counts of reported cases);
- Data Quality (completeness of data entry of cases on the system).

### **Benchmarking Dashboard**

The benchmarking dashboard allows users to compare a specific organisation (for example an NHS acute Trust) against a selection of other user-specified Trusts. This report can display both counts and rates for the selected time period. The default is for this report to display rates because count data does not take into account the size of the organisations being compared. We therefore recommend running this report using a rate (NB: although useful for benchmarking, calculated rates should still be interpreted with caution as they are unadjusted for such factors as age, gender, case mix etc.)

When first landing on the Data Quality Dashboard the parameter selections are hidden. To view and modify the available parameters click on the small arrow above the report (pictured below). The parameters can be hidden by clicking this arrow again

Figure 1 Accessing the Benchmarking Dashboard Parameters Screen

| Menu Toolbar            | Home           | Summary      | Benchmarking | Data Quality |
|-------------------------|----------------|--------------|--------------|--------------|
| My Dashboard            | 4 4 1 of 1 ▷ ▷ | 4 <b>Q</b> . |              |              |
| Search                  |                |              |              |              |
| Harris A dan baharaktan |                |              |              |              |

The parameters can be adjusted using the various drop-down menus available (Figure 2). An overview of the different report parameters on the Benchmarking Dashboard can be found in Table 1

### Figure 2: Data Quality Report Parameters

| Menu Toolbar                                                                             | Hom                   | ie T            | Summary               |     | Benchmarking Data Qual |                   | Data Quality                |             |
|------------------------------------------------------------------------------------------|-----------------------|-----------------|-----------------------|-----|------------------------|-------------------|-----------------------------|-------------|
| My Dashboard                                                                             | Pagian                |                 |                       | - 0 | Summarisation          | Pate D            |                             |             |
| Search                                                                                   | Region                | LONDON          |                       |     | Туре                   | Rale              |                             | View Report |
| User Administration                                                                      | Organisation<br>Type  | NHS Trust       |                       |     | Chart Type             | Bar Chart 💌       |                             |             |
| Reports                                                                                  | Comparator            | BARKING, HAVER  |                       |     | Year Type              | Financial Year 💌  |                             |             |
|                                                                                          | Organisation          | CROYDON HEALT   | TH SERVICES NHS TRUST | •   | Data<br>Collection     | MRSA 💌            |                             |             |
| Help & Support                                                                           | Year                  | 2014/2015 -     |                       |     | Denominator            | KH03 occupied ove | rnight beds (per 100,000) 💌 |             |
|                                                                                          | Denominator<br>Period | Most Applicable | •                     |     | Frequency              | Monthly •         |                             |             |
| his dashboard allows Users to<br>compare rates or counts of<br>infections occurring in   | Sector                | NHS -           |                       |     | Limit report to        | -All-             | ×                           |             |
| rganisation of the same type.                                                            | 4                     |                 |                       |     |                        |                   |                             | •           |
| ty default rates are shown but<br>the user can request counts of<br>ases to be displayed | 14 4 1                | of 1 ▷ ▷l       | ¢ <b>₽</b> .          |     |                        |                   |                             |             |
| lick here to view guide                                                                  | 19                    |                 |                       |     |                        |                   |                             | î           |

### Table 1: Data Quality Report Parameter Options

| Parameter          | Comment                                                                        | Parameter Type                                                                                                    | Note                                                                                                    |
|--------------------|--------------------------------------------------------------------------------|----------------------------------------------------------------------------------------------------|----------------------------------------------------------------------------------------------------|
| Region             | Changes the region(s)<br>that the data are<br>presented for in this<br>report. | Multi-select drop-<br>down                                                                                                    | The default value is the users region.                                                                                                    |
| Summarisation Type | Changes whether the data are presented in terms of a count or a rate.          | Drop-down                                                                                                    | The default value is<br>'Rate'.                                                                                                    |
| Organisation Type  | Changes the<br>organisation type the<br>report displays the<br>data by.        | Drop-down                                                                                                    | The default value is the users organisation                                                                                                    |
| Chart Type         | Changes how the data is displayed in the chart.                                | Drop-down                                                                                                    | The default value is<br>'Bar Chart'                                                                                                    |
| Comparator         | Changes which<br>organisations are<br>used for<br>benchmarking<br>against.     | Multi-select drop-<br>down<br>NB: The drop-down<br>menu can be made<br>larger, so that you can<br>read the full name of<br>the organisations, by<br>clicking on and<br>dragging the bottom<br>right-hand corner to<br>a wider point. | The default<br>organisation will be<br>the organisation that<br>you are signed into<br>the system as.<br>NB: The list of<br>available<br>organisations will be<br>limited by the 'Region'<br>selected previously. |

| Parameter          | Comment                 | Parameter Type     | Note                   |
|--------------------|-------------------------|--------------------|------------------------|
| Region             | Changes the region(s)   | Multi-select drop- | The default value is   |
|                    | that the data are       | down               | the users region.      |
|                    | presented for in this   |                    |                        |
|                    | report.                 |                    |                        |
| Summarisation Type | Changes whether the     | Drop-down          | The default value is   |
|                    | data are presented in   |                    | 'Rate'.                |
|                    | terms of a count or a   |                    |                        |
|                    | rate.                   |                    |                        |
| Organisation Type  | Changes the             | Drop-down          | The default value is   |
|                    | organisation type the   |                    | the users organisation |
|                    | report displays the     |                    |                        |
|                    | data by.                |                    |                        |
|                    |                         | _lh.               |                        |
|                    |                         |                    |                        |
| Year Type          | Changes whether the     | Drop-down          | The default is         |
|                    | data is displayed in    |                    | 'Financial Year'.      |
|                    | terms of Financial or   |                    |                        |
|                    | Calendar Year.          |                    |                        |
| Organisation       | Changes the             | Drop-down          | The default            |
|                    | organisation used for   |                    | organisation will be   |
|                    | benchmarking            |                    | the organisation that  |
|                    | against.                |                    | you are signed into    |
|                    |                         |                    | the system as.         |
| Data Callection    | Changes which Date      | Drop douro         | The default value is   |
| Data Collection    | Collection the data is  | Drop-down          |                        |
|                    | collection the data is  |                    | WINGA.                 |
|                    | report                  |                    |                        |
| Year               | Changes the year for    | Drop-down          | The default value is   |
| 1 oui              | which data is           |                    | the current year.      |
|                    | displayed.              |                    | and barrone your.      |
|                    |                         |                    | NB: Whether this is a  |
|                    |                         |                    | financial year or a    |
|                    |                         |                    | calendar year of data  |
|                    |                         |                    | is displayed will      |
|                    |                         |                    | depend on the 'Year    |
|                    |                         |                    | Type' selection.       |
| Denominator        | Changes the             | Drop-down          | If Summarisation       |
|                    | denominator used for    |                    | Type is 'Rate' and     |
|                    | rate calculation within |                    | 'Organisation Type' is |
|                    | the report.             |                    | 'NHS Trusts' then the  |
|                    |                         |                    | default is 'KH03       |
|                    |                         |                    | Occupied Overnight     |
|                    |                         |                    | Beas (per 100,000).    |
|                    |                         |                    | If 'Summarisation      |
|                    |                         |                    | Type' is 'Rate' and    |
|                    |                         |                    | 'Organisation Type' is |

| Parameter          | Comment                                                                        | Parameter Type     | Note                                                                                                    |
|--------------------|--------------------------------------------------------------------------------|--------------------|----------------------------------------------------------------------------------------------------|
| Region             | Changes the region(s)                                                          | Multi-select drop- | The default value is                                                                                                    |
|                    | presented for in this                                                          | down               | the users region.                                                                                                    |
| Summarisation Type | Changes whether the<br>data are presented in<br>terms of a count or a<br>rate. | Drop-down          | The default value is 'Rate'.                                                                                                    |
| Organisation Type  | Changes the<br>organisation type the<br>report displays the<br>data by.        | Drop-down          | The default value is the users organisation                                                                                                    |
|                    |                                                                                |                    | 'Independent Sector<br>Healthcare Providers'<br>then the default is 'IS<br>Bed days +<br>Discharges (per<br>100,000)'.                                                                                                    |
|                    |                                                                                |                    | If 'Summarisation<br>Type' is 'Rate' and<br>'Organisation Type' is<br>'Independent Sector<br>Healthcare Provider<br>Sites' then no<br>denominator will be<br>listed as there is no<br>appropriate<br>denominator available<br>at this organisational<br>level. |
|                    |                                                                                |                    | The default for all<br>other organisation<br>types is 'Mid-Year<br>Population (per<br>100,000)'                                                                                                    |
|                    |                                                                                |                    | Further information on<br>denominators and<br>appropriate<br>denominator selection<br>can be found in the<br>Denominators User<br>Guide.                                                                                                    |
| Denominator Period | Changes the<br>denominator year<br>applied for rate<br>calculation.            | Drop-down          | The default value is<br>'Most Applicable'.<br>When this option is<br>selected the system                                                                                                    |

| Parameter          | Comment                                                                                                    | Parameter Type     | Note                                                                                                    |
|--------------------|----------------------------------------------------------------------------------------------------|--------------------|----------------------------------------------------------------------------------------------------|
| Region             | Changes the region(s)                                                                                        | Multi-select drop- | The default value is                                                                                                    |
|                    | that the data are<br>presented for in this<br>report.                                                        | down               | the users region.                                                                                                    |
| Summarisation Type | Changes whether the<br>data are presented in<br>terms of a count or a                                        | Drop-down          | The default value is<br>'Rate'.                                                                                                    |
|                    | rate.                                                                                                    |                    |                                                                                                    |
| Organisation Type  | Changes the<br>organisation type the<br>report displays the<br>data by.                                      | Drop-down          | The default value is the users organisation                                                                                                    |
|                    |                                                                                                    |                    | <ul> <li>will automatically<br/>select the time period<br/>of the denominator to<br/>cover the 'Period<br/>From' and 'Period To'<br/>dates entered.<br/>This option is only<br/>available if<br/>'Summarisation Type'<br/>is set to 'Rate'.</li> <li>NB: whether financial<br/>year or calendar year<br/>values are displayed<br/>will depend on the<br/>'Year Type' selected.</li> <li>Further information on<br/>denominators and<br/>appropriate<br/>denominator selection<br/>can be found in the</li> </ul> |
| Frequency          | Changes the                                                                                                  | Drop-down          | Guide.<br>The default value is                                                                                                    |
|                    | frequency at which data are displayed.                                                                       |                    | 'Monthly'                                                                                                    |
| Sector             | Changes the sector<br>for which this report<br>presents data.                                                | Drop-down          | The default value will<br>be 'NHS' for NHS<br>organisations and 'IS'<br>for Independent<br>Healthcare Providers.                                                                                                    |
| Limit Report To    | Allows the chart data<br>to present: All cases,<br>or cases by<br>apportioning (Trust<br>apportioned or Non- | Drop-down          | The default is 'All'                                                                                                    |

| Parameter          | Comment                                                                                                 | Parameter Type             | Note                                        |
|--------------------|----------------------------------------------------------------------------------------------------|----------------------------|---------------------------------------------|
| Region             | Changes the region(s)<br>that the data are<br>presented for in this<br>report.                          | Multi-select drop-<br>down | The default value is the users region.      |
| Summarisation Type | Changes whether the data are presented in terms of a count or a rate.                                   | Drop-down                  | The default value is<br>'Rate'.             |
| Organisation Type  | Changes the<br>organisation type the<br>report displays the<br>data by.                                 | Drop-down                  | The default value is the users organisation |
|                    | Trust apportioned), or<br>PIR assignment<br>(Trust assigned, CCG<br>assigned, Third Party<br>Assigned). |                            |                                             |

Once relevant selections have been made, click the 'View Report' button (circled in Figure 2) to display the associated chart with your parameter selections applied.

The report output provides a comparison of an organisation (usually the users organisation) against selected comparators of the same organisation type. Output is available as either a Bar Chart or a Dot Plot.

When the parameter 'Chart Type' is set to 'Bar Chart' the selected organisation will be represented by red bars. The comparator organisations are represented by grey bars (see Figure 3)

Figure 3: Data Quality Report Output (Bar Chart)

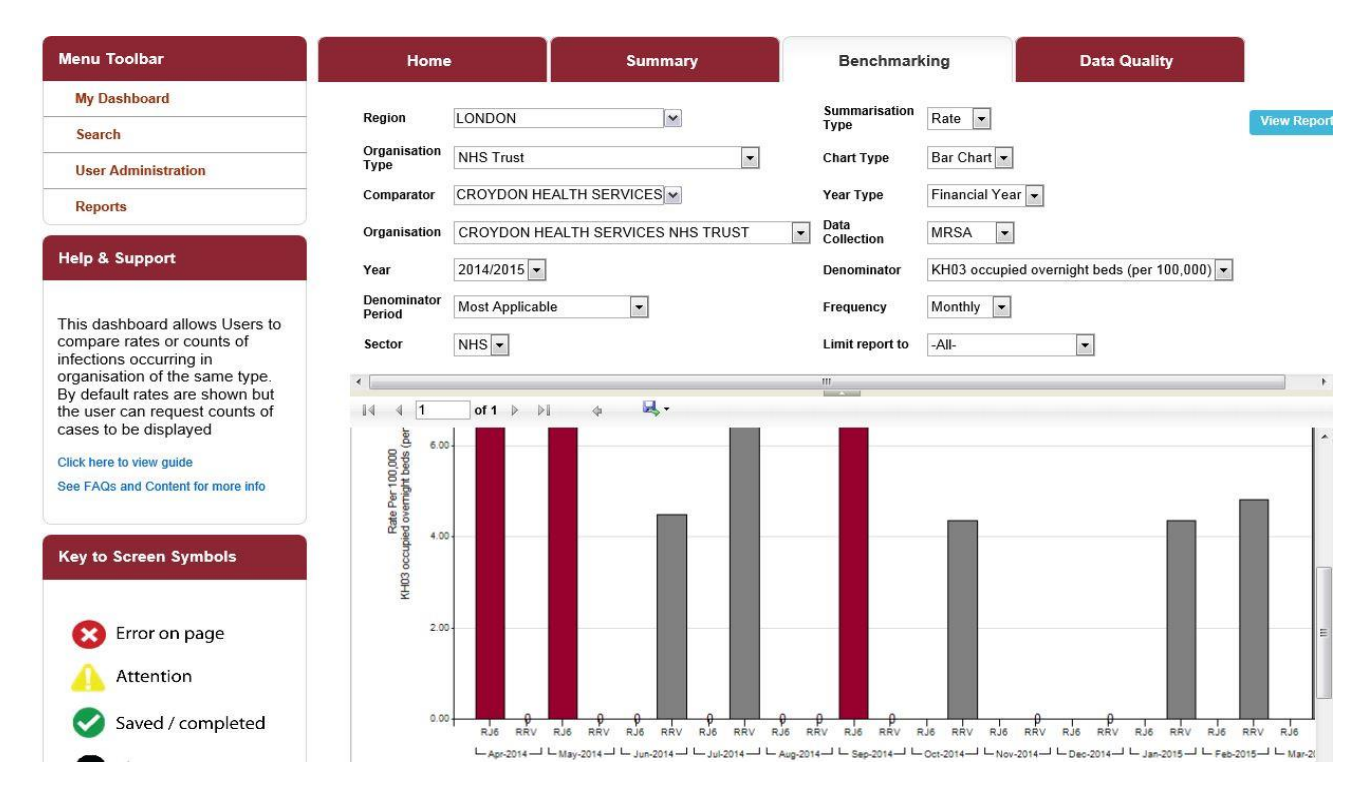

When the parameter 'Chart Type' is set to 'Dot Plot' the selected organisation will be represented by red triangles. The comparator organisations are represented by grey circles (see Figure 4)

Figure 4: Data Quality Report Output (Dot Chart)

| Menu Toolbar                       | Home                                      | •              | Sum           | nmary       |          | Benchmar           | king           | Da             | ta Quali   | ty        |         |
|------------------------------------|-------------------------------------------|----------------|---------------|-------------|----------|--------------------|----------------|----------------|------------|-----------|---------|
| My Dashboard                       | Region                                    | LONDON         |               | ~           |          | Summarisation      | Rate 💌         |                |            |           | View P  |
| Search                             | Organisation                              |                |               |             |          | туре               |                |                |            |           | view it |
| User Administration                | Туре                                      | NHS Trust      |               | •           |          | Chart Type         | Dot Plot 💌     |                |            |           |         |
| Reports                            | Comparator                                | CROYDON HE     | EALTH SERVICE | S 🕶         |          | Year Type          | Financial Yea  | ar 💌           |            |           |         |
|                                    | Organisation                              | CROYDON HE     | EALTH SERVICE | S NHS TRUST | •        | Data<br>Collection | C. difficile 💌 |                |            |           |         |
| Help & Support                     | Year                                      | 2014/2015 🔻    |               |             |          | Denominator        | KH03 occupie   | ed overnight b | eds (per 1 | • (00,000 |         |
| This dashboard allows Licors to    | Denominator<br>Period                     | Most Applicabl | le 🔻          |             |          | Frequency          | Monthly 💌      |                |            |           |         |
| compare rates or counts of         | Sector                                    | NHS 💌          |               |             |          | Limit report to    | -All-          | •              |            |           |         |
| organisation of the same type.     | •                                         |                |               |             |          |                    |                |                |            |           |         |
| the user can request counts of     | <b>I</b> ⊲ ⊲ <b>1</b>                     | of 1 🕨 🕅       | I 4 星         | •           |          |                    |                |                |            |           |         |
| Click here to view guide           | 0.00<br>00 sp<br>00 sp                    |                |               |             |          | •                  |                |                |            |           |         |
| See FAQs and Content for more info | er 100<br>might t                         |                | •             |             |          |                    |                |                | •          |           |         |
|                                    | 4 5 6 6 0 0 0 0 0 0 0 0 0 0 0 0 0 0 0 0 0 |                |               |             |          |                    |                | •              |            |           |         |
| Key to Screen Symbols              | gocombi                                   |                |               |             |          |                    | •              |                |            |           |         |
|                                    | Ϋ́Υ Ϋ́Υ                                   |                |               |             |          |                    |                |                |            |           |         |
| 😢 Error on page                    | 40.00                                     |                |               |             |          |                    |                |                |            |           |         |
|                                    | 20.00                                     |                |               | •           |          | -                  |                |                |            |           |         |
| Saved / completed                  |                                           |                | •             |             | <b>A</b> |                    |                |                |            |           |         |
| Close sceen / popout               | 0.00                                      | RJ6 RRV        | RJ6 RRV RJ6   | RRV RJ6 RRV | RJ6 F    | RV RJ6 RRV         | RJ6 RRV RJ6    | RRV RJ6        | RRV RJ6    | RRV RJ6   | RRV RJ6 |
|                                    | •                                         |                |               |             |          |                    |                |                |            |           |         |

Regardless of the 'Chart Type' parameter selected (Bar Chart or Dot Plot) the report output is also presented in table format underneath the generated data chart. Data are presented by organisation (name and code) as well as month (see the bottom of Figure 5).

Figure 5: Data Quality Report Output (Table)

| Menu Toolbar                                                                                                    | Home                                                                                             | Home Summary      |                                    |                                           | king                              | Dat                          | ta Quality         |                                    |
|----------------------------------------------------------------------------------------------------|--------------------------------------------------------------------------------------------------|-------------------|------------------------------------|-------------------------------------------|-----------------------------------|------------------------------|--------------------|------------------------------------|
| My Dashboard                                                                                                    | Region LONDON                                                                                    | ×                 |                                    | Summarisation                             | Rate 💌                            |                              |                    | View Peport                        |
| Search                                                                                                    |                                                                                                  |                   |                                    | Туре                                      |                                   |                              |                    | view Report                        |
| User Administration                                                                                                    | Type                                                                                             |                   | •                                  | Chart Type                                | Dot Plot                          | _                            |                    |                                    |
| Reports                                                                                                    | Comparator CROYDON H                                                                             | IEALTH SERVICES   |                                    | Year Type                                 | Financial Year                    | -                            |                    |                                    |
|                                                                                                    | Organisation CROYDON H                                                                           | EALTH SERVICES NH | IS TRUST                           | Collection                                | C. difficile 🔻                    |                              |                    |                                    |
| ныр & Support                                                                                                    | Year 2014/2015                                                                                   | •                 |                                    | Denominator                               | KH03 occupie                      | d overnight be               | eds (per 100,000)  | •                                  |
| This dashboard allows Lisers to                                                                                                    | Denominator<br>Period Most Applica                                                               | ble 🔻             |                                    | Frequency                                 | Monthly -                         |                              |                    |                                    |
| compare rates or counts of infections occurring in                                                                                                    | Sector NHS -                                                                                     |                   |                                    | Limit report to                           | -All-                             | •                            |                    |                                    |
| infections occurring in<br>organisation of the same type.<br>By default rates are shown but<br>the user can request counts of<br>cases to be displayed<br>Click here to view guide<br>See FAQs and Content for more info<br>Key to Screen Symbols | <ul> <li>I ≪ 1 of 1 ▷</li> <li>20.00</li> <li>0.00</li> <li>RJ6 REV</li> <li>Apr-2014</li> </ul> | ►                 | RJ6 RRV RJ6<br>L Jul-2014 – L Aug- | ₩<br>RRV RJ6 RRV<br>2014-J L Sep-2014-J L | RJ6 RRV RJ6<br>−0ct-2014–J ⊏Nov-3 | RRV RJ6 F<br>2014 — L Dec-20 | аку в.)6 вку<br>14 | 2./6 RRV RJ6<br>Fee-2015-J ∟ Mar-2 |
| Attention                                                                                                    | Organisation Name                                                                                | Code Apr-2014 N   | lav-2014 .lun-2014                 | .Jul-2014 Aug-2014                        | Sep-2014 Oct-20                   | 14 Nov-2014                  | Dec-2014 .lan-201  | Feb-2015 Mar-2                     |
| Saved / completed                                                                                                    | CROYDON HEALTH SERVICES NH<br>TRUST                                                              | S RJ6 22.20       | 14.32 22.20                        | 28.65 14.32                               | 29.60                             |                              |                    |                                    |
| Close sceen / popout                                                                                                    | UNIVERSITY COLLEGE LONDON<br>HOSPITALS NHS FOUNDATION<br>TRUST                                   | RRV 49.42         | 69.56 85.36                        | 86.95 78.25                               | 125.79 52.1                       | 62.89                        | 69.56 91.30        | 101.08 52                          |
| -                                                                                                    | •                                                                                                |                   | m                                  |                                           |                                   |                              |                    |                                    |

After running the Benchmarking Report with your selected parameters you can export the output by clicking the small disk icon above the graph (shown in Figure 6). This provides a drop-down menu with a choice of file formats (csv, Excel, pdf or Word). Click the format of your choice and follow the dialogue boxes to save the report.

Figure 6: Data Quality Dashboard 'Export Button'

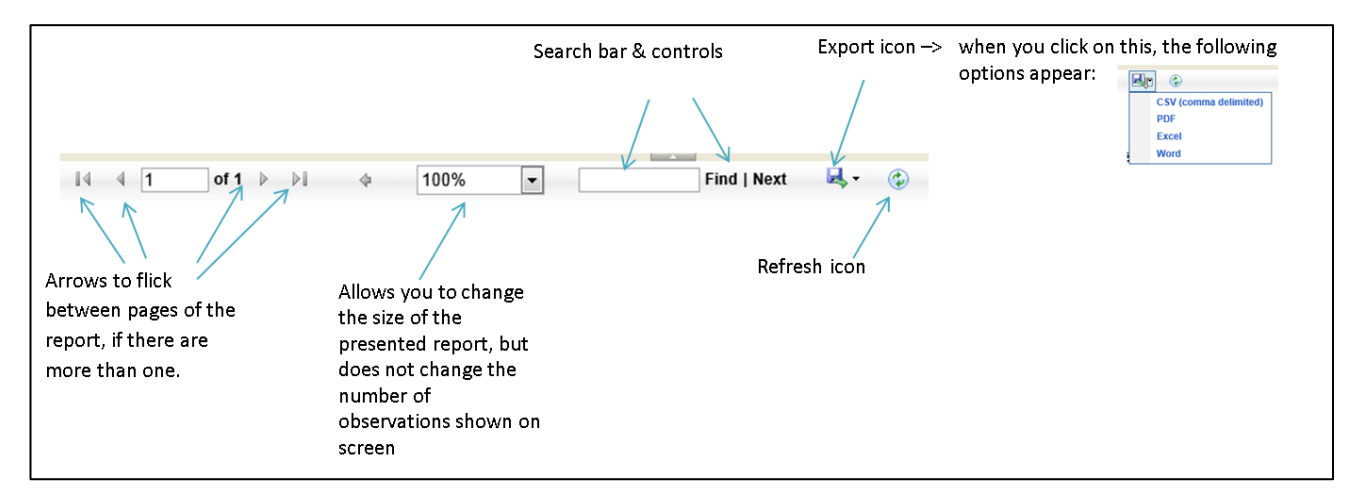